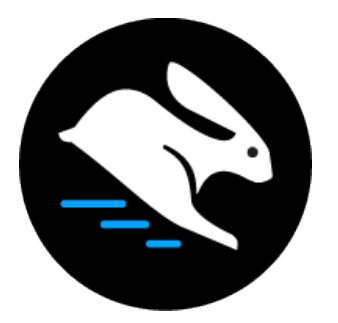

# Convertri Tutorial:

## Setting Up A Wordpress Blog On A Subdomain Of A Convertri Site

#### Table of Contents

| Setting Up A Blog On A Subdomain Of A Convertri Site | 3   |
|------------------------------------------------------|-----|
| Setting Up The Domain On Your Host                   | . 4 |
| Installing Wordpress                                 | . 7 |
| Setting Up The Record In Convertri                   | . 9 |

### Setting Up A Blog On A Subdomain Of A Convertri Site

This tutorial shows you how to set up a Wordpress blog on a subdomain, when you have the main domain (example.com or www.example.com) connected to Convertri via nameservers.

For this you'll need:

- Your main site already set up on Convertri (see <u>https://help.convertri.com/article/238-full-walkthrough-setting-up-a-new-custom-domain</u> for instructions on how to do this)
- Hosting for your Wordpress blog, as Convertri can only host Convertri pages.

In this tutorial, we're going to set up a Wordpress blog on the subdomain **blog.penwrightmarketing.com** of the Convertri site **penwrightmarketing.com**.

**Note:** in this tutorial, the hosting used is GoDaddy. If you've used a different host, it may look different to the screenshots shown, but the process should be very similar.

### Setting Up The Domain On Your Host

The first job is to set up the domain and subdomain on your hosting. On GoDaddy, the process works like this.

1. In the Manage Hosting screen, select 'Hosted Domains'.

| Orvertri X S Convertri X Copy Bites                                                           | ×   +                                                                              |                 |
|-----------------------------------------------------------------------------------------------|------------------------------------------------------------------------------------|-----------------|
| ← → C (■ GoDaddy INC. [US]   https://hostingmanager.godaddy.com/AccountPanel.aspx?accountUID= | :0673aa50-aa97-11e1-aef0-f04da2069d31                                              | x) 😂 🔏 🗠 🕂 🛛 🛛  |
| 🚻 Apps 🗎 Convertri Stuff 🔇 Ads Manager 🗎 Articles                                             |                                                                                    | Cther Bookmarks |
| III GoDaddy Hosting                                                                           |                                                                                    | 0 📑 💄 -         |
| Home Files & FTP - Databases - Premium Apps - More - Help -                                   |                                                                                    |                 |
| All / neilmurton.com                                                                          |                                                                                    |                 |
| Hosting Details                                                                               |                                                                                    |                 |
| Stats & Usage<br>Billing<br>Utimate Secure<br>FTP Usars<br>reli0366                           | Upload Files<br>Click here to upload files to your account.                        |                 |
| Applications<br>5 installed<br>Databases                                                      | Options & Settings Q. Quick search                                                 |                 |
| Hosted Domains<br>5 Domains                                                                   | Popular Apps                                                                       |                 |
| Bandwidth                                                                                     | Tools                                                                              |                 |
| Disk Space                                                                                    | File Manager Form Mail SSL Gertificates DNS Manager                                |                 |
| Server Details                                                                                | Settings                                                                           |                 |
| IP Address<br>146.255.37.1                                                                    |                                                                                    |                 |
| DNS (Primary Domain)<br>Manage                                                                | FTP Users Hosted Domains Programming 404 Error SSH Error Logs<br>Languages Options |                 |
| Show details                                                                                  | <b>6 2</b>                                                                         |                 |
|                                                                                               | Domain Change URL Redirects<br>(Primary)                                           |                 |

2. You'll see a list of all the domains set up on your hosting. If the one you want isn't there, click 'Add Domain' and enter the name of the domain (in this case 'penwrightmarketing.com') and the folder you want to use. It doesn't matter what you use for a folder – this is just where you'll find it in your hosting file system if you ever need to, it won't affect setting up your blog or how it works. Note that the domain may need to process before you can do the next step.

| O Onvertri                                                                    | × Ocopy Bites                                                                                                    | ×   +                                                                                                    |                                                                                   |                                                        |             |                |
|-------------------------------------------------------------------------------|----------------------------------------------------------------------------------------------------|----------------------------------------------------------------------------------------------------|-----------------------------------------------------------------------------------|--------------------------------------------------------|-------------|----------------|
| $\leftarrow$ $\rightarrow$ C ( GoDaddy INC. [US]   https://hostingmanager.god | addy.com/DomainManagement2.                                                                                                    | aspx?accountUID=0673aa50-aa97-11e1-aef0-fi                                                                                                    | 04da2069d31                                                                       |                                                        | x) 🔹 🖉      | 🖕 o 📲  🛛 🔿     |
| 🔢 Apps 🗎 Convertri Stuff 🔇 Ads Manager 🗎 Articles                             |                                                                                                    |                                                                                                    |                                                                                   |                                                        |             | Cher Bookmarks |
| III GoDaddy Hosting                                                           |                                                                                                    |                                                                                                    |                                                                                   |                                                        |             | 0 📑 🕭 -        |
| Home Files & FTP 🔻 Databases 💌 Premium Apps                                   | × More ▼ Help ▼                                                                                                    |                                                                                                    |                                                                                   |                                                        |             |                |
| All / neilmurtor                                                              |                                                                                                    |                                                                                                    |                                                                                   |                                                        |             |                |
| Hoste                                                                         | ed Domains                                                                                                    |                                                                                                    |                                                                                   |                                                        |             |                |
|                                                                               |                                                                                                    | Charge Pilmary Edit Remove                                                                                                    |                                                                                   | Add Domain                                             | 1. Click Ad | d Domain       |
|                                                                               | All Domains                                                                                                    | 5 Hosted Sites (0 Selected) Refresh                                                                                                    | Ealdar Subdama                                                                    | < prev 20 (1 of 1)                                     |             |                |
|                                                                               | Control Advances of the second second | nan to this hoting account lets visitors access your content<br>of domain is any new or existing subdivictory or residue<br>ting com presenting the subdivictory or residue<br>ting com presenting the subdivictory or residue<br>ting com | nt through a new URL. Deluse and Peer<br>Detectory. To point the domain to the re | Num plans can<br>cot (7), leave the<br>Cot C Classical |             |                |
|                                                                               | Copy                                                                                                    | right © 1999 – 2019 GoDaddy Operating Compa                                                                                                    | any, LLC. All Rights Reserved. Priv                                               | vacy Policy                                            |             |                |

- 3. When the domain is fully set up, you'll see an 'Add' link in the 'Subdomains' column. Click on 'Add' next to the domain listing to go to the list of subdomains, and then click on 'Add Subdomain' in the top right.
- 4. In the modal that appears, enter 'blog' in the 'Subdomains' box. You'll usually be able to leave the 'Folder' option as 'Same As Subdomain', but you may want to change it if you already have a 'blog' folder on your hosting to avoid conflicts.

| 🖲 😑 🗧 🗞 Hosting Control Center 🛛 🗙 🔇 Convertri    | × S Copy Bites                                              | ×   +                                                                                                    |                 |
|---------------------------------------------------|-------------------------------------------------------------|----------------------------------------------------------------------------------------------------|-----------------|
| ← → C                                             | addy.com/DomainManagement2.                                 | aspx?accountUID=0673aa50-aa97-11e1-aef0-f04da2069d31                                                        | ×) 🛭 🔏 🖬 📲 🔍 🔿  |
| 🗰 Apps 🗎 Convertri Stuff 😵 Ads Manager 🗎 Articles |                                                             |                                                                                                    | Cther Bookmarks |
| III GoDaddy Hosting                               |                                                             |                                                                                                    | 0 🕂 와 -         |
| Home Files & FTP - Databases - Premium Apps       | × More × Help ×                                             |                                                                                                    |                 |
|                                                   |                                                             |                                                                                                    |                 |
| All / neilmurton                                  | .com                                                        |                                                                                                    |                 |
| Hoste                                             | ed Domains                                                  |                                                                                                    |                 |
|                                                   |                                                             |                                                                                                    |                 |
|                                                   |                                                             | Add Subdomain                                                                                               |                 |
|                                                   | All Domains                                                 | Efit Remove<br>2 Subdomains on penwrightmarket (0 Selected) Refresh < prev 25 \$ (1 of 1) next>             |                 |
|                                                   | <ul> <li>neilmurton.com</li> <li>b0ttlec4ps info</li> </ul> | ✓         Subdomain Name         Folder         Status         Actions                                      |                 |
|                                                   | Cookm Add Subdomain                                         |                                                                                                    |                 |
|                                                   | penwri<br>Adding a suit                                     | domain in this hosting account lets visitors access your subdirectory content through a convenient URL. For |                 |
|                                                   | example, a s                                                | ubdomain named pics added to the domain example.com is accessible through pics.example.com.                 |                 |
|                                                   | Subdomain(s):                                               | Domain:                                                                                                    |                 |
|                                                   | blog<br>Folder: 0                                           | .penwrightmarketing.com                                                                                     |                 |
|                                                   | O Same as Sub                                               | domain (/ subdomain>)                                                                                       |                 |
|                                                   | Create or set                                               | ect a toider                                                                                                |                 |
|                                                   |                                                             |                                                                                                    |                 |
|                                                   |                                                             | OK Cancel                                                                                                   |                 |
|                                                   |                                                             |                                                                                                    |                 |
|                                                   |                                                             |                                                                                                    |                 |
|                                                   |                                                             |                                                                                                    |                 |
|                                                   |                                                             |                                                                                                    |                 |
|                                                   |                                                             |                                                                                                    |                 |
|                                                   |                                                             |                                                                                                    |                 |
|                                                   |                                                             |                                                                                                    |                 |
|                                                   |                                                             |                                                                                                    |                 |
|                                                   | Сору                                                        | right © 1999 – 2019 GoDaddy Operating Company, LLC. All Rights Reserved. Privacy Policy                     |                 |

Note that the status of your subdomain may say 'pending' or similar after it's been created. As with the domain, this is because it can require some processing time. It'll usually be ready to use inside an hour.

#### **Installing Wordpress**

Next you need to install Wordpress on your sub-domain. If you've installed Wordpress on a site before, you can follow the exact same process you usually use, but here is how to do it in GoDaddy.

1. From the Manage Hosting screen, select 'Wordpress' under 'Popular Apps'.

|                                                                                                    | •••                           | U Hosting Details   | × ©                 | Convertri                  | × 🛛 🕙 Copy Bites                      | ×   +                      |                 |                          |                      |                     |            |  |             |                 |
|----------------------------------------------------------------------------------------------------|-------------------------------|---------------------|---------------------|----------------------------|---------------------------------------|----------------------------|-----------------|--------------------------|----------------------|---------------------|------------|--|-------------|-----------------|
|                                                                                                    | $\leftarrow \   \rightarrow $ | X 🔒 GoDaddy IN      | C. [US]   https://h | ostingmanager.godaddy.     | com/AccountPanel.aspx?acc             | countUID=0673aa50-aa97-11e | 1-aef0-f04da20  | 069d31                   |                      |                     |            |  | \$<br>🌼 🔏 🗅 | -7   😢 O        |
| It ColDucidity       Noting       Height         Home       Files & FTP + Databases + Premium Apps + More + Height         All y redemutance         Hosting Details    Stats & Usage          Billing         Billing          Billing         Billing         Billing         Billing         Billing         Billing         Billing         Billing         Billing         Billing         Billing         Billing <th>Apps</th> <th>🗎 Convertri Stuff 🔇</th> <th>Ads Manager 🗎</th> <th>Articles</th> <th></th> <th></th> <th></th> <th></th> <th></th> <th></th> <th></th> <th></th> <th></th> <th>Other Bookmarks</th>                                                                                                    | Apps                          | 🗎 Convertri Stuff 🔇 | Ads Manager 🗎       | Articles                   |                                       |                            |                 |                          |                      |                     |            |  |             | Other Bookmarks |
| Hore       Bites & ETT *       Datases *       Persina Apps *       More *       Height         All retrongence       Host and and       Host and and       Host and and       Host and and       Host and and         State & Usage       Billing       Host and and       Host and       Interference       Interference         Applications       Billing       Host and       Interference       Interference       Interference         Billing       Host and       Host and       Interference       Interference       Interference         Billing       Host and       Host and       Interference       Interference       Interference         Billing       Host and       Host and       Interference       Interference       Interference       Interference         Billing       Host and and       Interference       Interference       Interference       Interference       Interference         Billing       Host and       Interference       Interference       Interference       Interference       Interference       Interference         Billing       Host and and       Interference       Interference       Interference       Interference       Interference       Interference       Interference       Interference       Interference       Inte                                                                                                    | III Ge                        | <b>Daddy</b> Hosti  | ng                  |                            |                                       |                            |                 |                          |                      |                     |            |  | ? 1         | • 🕘 🗸           |
| All relations to the second of the second of                                                                                                    | Home                          | Eilos & ETP -       | Databases -         | Promium Apps               | More - Help -                         |                            |                 |                          |                      |                     |            |  |             |                 |
| <page-header>All retrements<br/>Hosting Details<br/>Site &amp; Usepe<br/>Bing<br/>Bing back<br/>From<br/>From<br/>F</page-header> | Home                          | riles & rir 🔻       | Databases +         | Fremium Apps 🔹             | More • Help •                         |                            |                 |                          |                      |                     |            |  |             |                 |
| Statis Usage   Bing   United Statis   For Usage   For Usage   Conside   Applications   Applications   Applications   Applications   Applications   Applications   Browitch   Total Domains   Browitch   Total Scales   Browitch   Total Scales   Browitch   Browitch   Browitch   Browitch   Browitch   Browitch   Browitch   Browitch   Browitch   Browitch   Browitch   Browitch   Browitch   Browitch   Browitch   Browitch   Browitch                                                                                                    |                               |                     |                     | All / neilmurton.co        | m                                     |                            |                 |                          |                      |                     |            |  |             |                 |
| Stats & Usage   Bing   United State   Provide   Applications   Somains   Debases   6/*   Debases   6/*   Debases   6/*   Debases   6/*   Debases   6/*   Debases   0/*   Debases   0/*   Debases   0/*   Debases   0/*   Debases   0/*   Debases   0/*   Debases   0/*   Debases   0/*   Debases   0/*   Debases   0/*   Debases   0/*   Debases   0/*   Debases   0/*   Debases   0/*   0/*   0/*   0/*   0/*   0/*   0/*   0/*   0/*   0/*   0/*   0/*   0/*   0/*   0/*   0/*   0/*   0/*   0/*   0/*   0/*   0/*   0/*   0/*   0/*   0/*   0/*   0/*   0/*   0/*   0/*   0/*   0/*   0/*   0/*   0/*   0/*   0/                                                                                                    |                               |                     |                     | Hosting                    | j Details                             |                            |                 |                          |                      |                     |            |  |             |                 |
| Bling   United Second   Probles   netblos   Applications   Databases   0/*   Hoted Domains   0/*   Bandwidth   0/*   0/*   Distriend   0/*   Distriend   0/*   0/*   Distriend   0/*   Distriend   0/*   Distriend   0/*   Distriend   0/*   0/*   Distriend   0/*   Distriend   0/*   Distriend   0/*   0/*   0/*   0/*   0/*   0/*   0/*   0/*   0/*   0/*   0/*   0/*   0/*   0/* <                                                                                                    |                               |                     |                     | Stats & Usage              |                                       |                            |                 |                          |                      |                     |            |  |             |                 |
| FF User   FF User   recoded   recoded   recoded   Statistics   Outchasses   6/*   Hoted Donains   5 Contails   000 /**   000 /**   000 /**   000 /**   000 /**   000 /**   000 /**   000 /**   000 /**   000 /**   000 /**   000 /**   000 /**   000 /**   000 /**   000 /**   000 /**   000 /**   000 /**   000 /**   000 /**   000 /**   000 /**   000 /**   000 /**   000 /**   000 /**   000 /**   000 /**   000 /**   000 /**   000 /**   000 /**   000 /**   000 /**   000 /**   000 /**   000 /**   000 /**   000 /**   000 /**   000 /**   000 /**   000 /**   000 /**   000 /**   000 /**   000 /**   000 /**   000 /**   000 /**   000 /**   000 /**   000 /**   000 /**   000 /**   000 /**   000 /**   000 /**   000 /**   000 /**   000 /**   000 /**<                                                                                                    |                               |                     |                     | Billing                    |                                       |                            |                 |                          |                      |                     |            |  |             |                 |
| Active to Update lines to Your account.     Sinstained     Outlow set of Update lines to Your account.     Sinstained     Outlow set of Update lines to Your account.     Outlow set of Update lines to Your account.        Outlow set of Update lines to Your account.                                                                                        <                                                                                                    |                               |                     |                     | FTP Users                  |                                       | Upload                     | Files           | files to your ag         | ount                 | Upload              | f Files    |  |             |                 |
| S instante:   Databases   6/=   Hoteld Donaina   5 tomate:   Bandwidth   000 /=   000 /=   000 /=   000 /=   000 /=   000 /=   000 /=   000 /=   000 /=   000 /=   000 /=   000 /=   000 /=   000 /=   000 /=   000 /=   000 /=   000 /=   000 /=   000 /=   000 /=   000 /=   000 /=   000 /=   000 /=   000 /=   000 /=   000 /=   000 /=   000 /=   000 /=   000 /=   000 /=   000 /=   000 /=   000 /=   000 /=   000 /=   000 /=   000 /=   000 /=   000 /=   000 /=   000 /=   000 /=   000 /=   000 /=   000 /=   000 /=   000 /=   000 /=   000 /=   000 /=   000 /=   000 /=   000 /=   000 /=   000 /=   000 /=   000 /=   000 /=   000 /=   000 /=   000 /=   000 /=   000 /=   000 /=    000 /=   000 /=                                                                                                    |                               |                     |                     | nell0366                   |                                       | Click II                   | ere to uploau i | mes to your act          | ount.                |                     |            |  |             |                 |
| Databases   6                                                                                                    |                               |                     |                     | 5 Installed                |                                       | Ontions                    | Sottinge        |                          | 0                    | wick search         |            |  |             |                 |
| Hoted Domains   Bandwidth   008 /r   Disk Space   008 /r   Disk Space   008 /r   Disk Space   Disk Space <td< td=""><td></td><td></td><td></td><td>Databases</td><td></td><td></td><td>ertings</td><td></td><td><b>~</b> •</td><td>aren acurent</td><td></td><td></td><td></td><td></td></td<>                                                                                                    |                               |                     |                     | Databases                  |                                       |                            | ertings         |                          | <b>~</b> •           | aren acurent        |            |  |             |                 |
| 5 consist   Enail   I   Bandwidth   Coll / P   Coll / P   Dick Space   Tot/s   Tot/s   Tot/s   Dick Space   Tot/s   Server Details   IP Address   IP Address   Disk Space   IP Address   Disk Space   IP Address   Disk Space   IP Address   IP Address   Disk Space   IP Address   Server Details   IP Address   Disk Space   IP Address   Settings   IP Address   IP Address  <                                                                                                    |                               |                     |                     | Hosted Domains             |                                       | Popular App                | s               |                          |                      |                     |            |  |             |                 |
| Eval   1   Bandwidth   008 /r   008 /r   008 /r   100 /r   100 /r </td <td></td> <td></td> <td></td> <td>5 Domains</td> <td></td> <td>Ŵ</td> <td></td> <td></td> <td></td> <td></td> <td></td> <td></td> <td></td> <td></td>                                                                                                    |                               |                     |                     | 5 Domains                  |                                       | Ŵ                          |                 |                          |                      |                     |            |  |             |                 |
| Bandwidth   OKS /Prace   Dick Space   Server Details   IP Address   IP Address   IA 255 37.1   Dis (Prinary Domain)   Show details     Show details     Tools     Image:     Tools     Image:     Image: <td></td> <td></td> <td></td> <td>Email<br/>1</td> <td>· · · · · · · · · · · · · · · · · · ·</td> <td>WordPress</td> <td>k.</td> <td></td> <td></td> <td></td> <td></td> <td></td> <td></td> <td></td>                                                                                                    |                               |                     |                     | Email<br>1                 | · · · · · · · · · · · · · · · · · · · | WordPress                  | k.              |                          |                      |                     |            |  |             |                 |
| Cool     Tools       Disk Space     Image: Space       100 / m     Image: Space       100 / m     Image: Space <tr< td=""><td></td><td></td><td></td><td>Bandwidth</td><td></td><td></td><td></td><td></td><td></td><td></td><td></td><td></td><td></td><td></td></tr<>                                                                                                    |                               |                     |                     | Bandwidth                  |                                       |                            |                 |                          |                      |                     |            |  |             |                 |
| Dick Space     Image: Space     Image: Space     Image: Space     Image: Space     Image: Space       Server Details     Settings     Settings     Settings       IP Address     Settings     Image: Space     Image: Space       IP Address     Settings     Image: Space     Image: Space       IP Address     Image: Space     Image: Space     Image: Space       IP Address     Image: Space     Image: Space     Image: Space       IP Address     Image: Space     Image: Space     Image: Space       IP Address     Image: Space     Image: Space     Image: Space       IP Address     Image: Space     Image: Space     Image: Space       IP Address     Image: Space     Image: Space     Image: Space       IP Address     Image: Space     Image: Space     Image: Space       IP Address     Image: Space     Image: Space     Image: Space       IP Address     Image: Space     Image: Space     Image: Space       IP Address     Image: Space     Image: Space     Image: Space       IP Address     Image: Space     Image: Space     Image: Space       IP Address     Image: Space     Image: Space     Image: Space       IP Address     Image: Space     Image: Space     Image: Space       IP A                                                                                                    |                               |                     |                     |                            | 0G8/=                                 | Tools                      | _               |                          | ~                    | _                   |            |  |             |                 |
| Image: state     Fire Manager     Form Mail     Stat Certificate     DRS Manager       Server Details     Settings       IPAdress     Image: state     Image: state       DRS (Primary Domain)<br>Manage     Image: state     Image: state     Image: state       Source details     Image: state     Image: state     Image: state       DRS (Primary Domain)<br>Manage     Image: state     Image: state     Image: state       Source details     Image: state     Image: state     Image: state                                                                                                    |                               |                     |                     | Disk Space                 |                                       | 11                         |                 | ۲                        | Ø                    | Ð                   |            |  |             |                 |
| Server Details     Settings       IP Address     IP Address       IP Address     IP IP Users       INDS (Primary Domain)<br>Manage     IP IP Users       Show details     IP IP Users                                                                                                    |                               |                     |                     |                            | 1G8 / =                               | File Manager               | Form Mail       | SSL Certificates         | DNS Manager          | Cron Job<br>Manager |            |  |             |                 |
| IP Address     Image     Image     Image     Image     Image     Image     Image       DNS (Primary Domain)<br>Manage     FTP Users     Hested Domains     Pogramming     404 Enror     S3H     Enror Logs       Show details     Enror Media     Image details     Image details     Image details     Image details                                                                                                    |                               |                     |                     | Server Details             |                                       | Settings                   |                 |                          |                      |                     |            |  |             |                 |
| DNS (Primary Domain)<br>Manage         FTP Users         Hested Domains         Programming<br>Languages         404 Enror<br>Options         534         Enror Logs           Show details         Image Show details         Image Show details<                                                                                                    |                               |                     |                     | IP Address<br>146.255.37.1 |                                       | -                          |                 | THE P                    |                      |                     |            |  |             |                 |
| Show details                                                                                                    |                               |                     |                     | DNS (Primary Don<br>Manage | nain)                                 | FTP Users                  | Hosted Domains  | Programming<br>Languages | 404 Error<br>Options | SSH                 | Error Logs |  |             |                 |
|                                                                                                    |                               |                     |                     | Show details               |                                       |                            | <u> </u>        |                          |                      |                     |            |  |             |                 |
|                                                                                                    |                               |                     |                     |                            |                                       |                            | ₩               |                          |                      |                     |            |  |             |                 |
| Downic Charge UR, Refineds<br>(Prinary)                                                                                                    |                               |                     |                     |                            |                                       | Domain Change<br>(Primary) | URL Redirects   |                          |                      |                     |            |  |             |                 |

2. On the next screen, choose 'Install'.

| 🔍 🔍 🐐 Manage Applications 🛛 🗙 🛇 Convertri 🔍 🖉 Copy Bites                                               | ×   +                                                                                                    |                          |                 |
|----------------------------------------------------------------------------------------------------|----------------------------------------------------------------------------------------------------|--------------------------|-----------------|
| ← → C (■ GoDaddy INC. [US]   https://hostingmanager.godaddy.com/Applications.aspx?                     | app=Wordpress&accountUID=0673aa50-aa97-11e1-aef0-f04da2069d31                                                                                 |                          | x) 😂 🔏 🖻 📲 😣 📀  |
| 👯 Apps 🗎 Convertri Stuff 🔇 Ads Manager 🗎 Articles                                                      |                                                                                                    |                          | Cther Bookmarks |
| GoDaddy Hosting                                                                                        |                                                                                                    |                          | 0 📑 主 -         |
| Home Files & FTP + Databases + Pramium Apps + More + Help -                                            | •                                                                                                    |                          | <u> </u>        |
|                                                                                                    |                                                                                                    |                          |                 |
| All / neilmurton.com                                                                                   |                                                                                                    |                          |                 |
| MANAGE APPI                                                                                            | LICATIONS                                                                                                    |                          |                 |
|                                                                                                    |                                                                                                    |                          |                 |
|                                                                                                    |                                                                                                    | My Applications          |                 |
|                                                                                                    | Q Search                                                                                                    | Applications 5 Installed |                 |
| Most Popular (5)                                                                                       |                                                                                                    | Manage                   |                 |
| most ropata (o)                                                                                        |                                                                                                    | manage                   |                 |
| All Compatible Popul                                                                                   | lar                                                                                                    | Categories               |                 |
|                                                                                                    |                                                                                                    | Most Popular (5)         |                 |
|                                                                                                    | Install                                                                                                    | All (2)                  |                 |
|                                                                                                    | Mard Pross                                                                                                    | Blogs (1)                |                 |
| ,                                                                                                    | wordFress                                                                                                    | Other (1)                |                 |
|                                                                                                    | ****                                                                                                    |                          |                 |
|                                                                                                    | VerdPress is a compation appaged sublishing stations (i.e., blas)                                                                             |                          |                 |
|                                                                                                    | where so is a semance personal publication participation (i.e., bug)<br>with a focus on aesthetics, Web standards, and usability. It supports |                          |                 |
| 8                                                                                                    | yndication, several APIs, and weblogs.com ping, among other                                                                                   |                          |                 |
|                                                                                                    |                                                                                                    |                          |                 |
| · · · ·                                                                                                | Show details                                                                                                    |                          |                 |
|                                                                                                    |                                                                                                    |                          |                 |
|                                                                                                    |                                                                                                    |                          |                 |
|                                                                                                    |                                                                                                    |                          |                 |
|                                                                                                    |                                                                                                    |                          |                 |
| ()<br>the /Bustimmensor and eddy com/Applications serv?app.://artaess&scrount/IID=0873as50.ss97.ttat.s | Copyright © 1999 – 2019 GoDaddy Operating Company, LLC. All Rights Reserved                                                                   | . Privacy Policy         |                 |

 You'll be prompted to choose a subdomain. Select your subdomain (in this case 'blog.penwrightmarketing.com') and hit 'Install'. Your host will now install Wordpress. This may take some time to complete.

#### Setting Up The Record In Convertri

We've now completed the setup in the host, but we still need to create the record in Convertri.

 From your dashboard, go to Account and then Domains to see the domains list. Then find your domain in the list – in this case penwrightmarketing.com – and select 'Records'.

| Apps 🛅 Convertri Stuff 🚱 Ads N                                                           | lanager 🛅 Articles                                                                                                    |                                                                                                    | Citrer Soc. Code                                                                                       |       |
|------------------------------------------------------------------------------------------|----------------------------------------------------------------------------------------------------|----------------------------------------------------------------------------------------------------|----------------------------------------------------------------------------------------------------|-------|
| Seconvertri                                                                              | 🖄 Nell Murton Main Account                                                                                                    |                                                                                                    | 🛠 Campaigns 🕁 Cart 🕲 Africate 🕘 Account                                                                |       |
| ⑧ Profile Settings<br>品 Sub-accounts<br>代 Team                                           | Domains<br>Not sure where to start? Check out our guide here to see which option is                                                                                          | i right for you.                                                                                                    | 1. Click Ac                                                                                            | count |
| <ul> <li>Integrations</li> <li>Resources</li> <li>HTML Forms</li> <li>Scripts</li> </ul> | Add a new Subdomain<br>Create a new subdomain on a site you've already got set up on<br>Converti, or create a new Convert'i subdomain (e.g.<br>example.converti.com) to use. | Add Convertri to Your Domain<br>Have a site somewhere else and want to add Convertri functionality?<br>Put your pages on a subdomain here<br>Add | Use Convertri with a New Domain Use Convertri to set up and manage your whole site at example.com. Add |       |
| Domains     Monorress Plugin                                                             | 2. Inen Domains                                                                                                    | Show archived                                                                                                    | Q, Search                                                                                              |       |
| () Log Out                                                                               | penwrightmarketing.convertri.com                                                                                                    |                                                                                                    | Edit Scripts 🖸 Archive More >                                                                          |       |
| Help →<br>support@convertri.com                                                          | penwrightmarketing.com                                                                                                    |                                                                                                    | 📄 Records 🕞 Scripts 🔟 Archive More >                                                                   |       |
|                                                                                          | www.penwrightmarketing.com<br>+1 Redirecting to https://penwrightmarketing.com                                                                                               | 3.                                                                                                    | Then Records                                                                                           |       |

2. In the Records screen, go to 'Create Record'.

| e o e maintenanger.god                                                       | Iaci: X 🕲 Convertri X 🕲 Copy Bites X   +                                     |                                                                                    |                 |
|------------------------------------------------------------------------------|------------------------------------------------------------------------------|------------------------------------------------------------------------------------|-----------------|
| ← → C ( iii https://app.converts                                             | ri.com/member/#/account/domains/e4b9049c-1cdc-11e9-9247-0645a02eafd2/records | *                                                                                  | s 👍 e 🕂 🛛 🛛     |
| 🔛 Apps 📄 Convertri Stuff 🥥 Ads Ma                                            | nager 🛅 Articles                                                             |                                                                                    | Cther Bookmarks |
| Ser funde. Right convention.                                                 | 📩 Neil Murton Main Account                                                   | 🔨 Campaigns 🛛 🖓 Cart 🖄 Affiliate                                                   | Account         |
| <ul> <li>Profile Settings</li> <li>용 Sub-accounts</li> <li>주 Team</li> </ul> | < Records<br>perwightmarketing.com                                           | Show Name overs Creat                                                              | Record          |
| ⊘ Integrations                                                               | 🛇 Name                                                                       | E Type A Value                                                                     | 2 Actions       |
| Resources     HTML Forms                                                     | @                                                                            | CONVERTRI                                                                          |                 |
| Scripts                                                                      | ~ @                                                                          | MX 5 values                                                                        |                 |
| @ Domains                                                                    | ~ @                                                                          | N5 4 values                                                                        |                 |
| <ul> <li>WordPress Plugin</li> <li>Log Out</li> </ul>                        | ø                                                                            | ns8-1.cvtdns.com, awsdns-<br>SOA hostmaster.amazon.com.1 7200 500<br>1209500 85400 |                 |
| Help →                                                                       | blog                                                                         | A 146.255.37.1 🖉 Edit                                                              | Delete          |
| support@convertri.com                                                        | www                                                                          | Convertri 🤣 Edit                                                                   | 🗊 Delete        |
| Agency                                                                       |                                                                              |                                                                                    | 0               |

3. In the modal that appears, enter the following:

**Name:** the name of your subdomain, in this case 'blog'. Make sure to use the same name you've used in your hosting. You don't need to enter the dot at the end, this will be added automatically.

Type: A

**Value:** The IP address of your hosting. In GoDaddy you can find this in the bottom left of the manage hosting screen. If you can't find it for your host, contact their support.

| 🗧 🔍 👰 My Products 🛛 🗙                  | Convertri X Copy I                         | Bites ×   +                                                                               |                           |                 |
|----------------------------------------|--------------------------------------------|-------------------------------------------------------------------------------------------|---------------------------|-----------------|
| ← → C ⓐ https://app.convertri.com      | n/member/#/account/domains/e4b9049c-1cdc-1 | 1e9-9247-0645a02eafd2/records                                                             |                           | * * * 0 7 0 0   |
| 👖 Apps 🗎 Convertri Stuff 🧿 Ads Manager | Articles                                   |                                                                                           |                           | Cther Bookmarks |
|                                        |                                            | Create a DNS Record                                                                       | × 1                       |                 |
| Profile Settings                       |                                            |                                                                                           |                           |                 |
| $\rho_{\rm s}$ Sub-accounts            |                                            | Please note that DNS record changes can take up to<br>though it will often be far faster. | 48 hours to propagate, 🛞  |                 |
| A Team                                 |                                            | Use the CONVERTRI DNS record type to create a sub<br>Convertri funnels.                   | domain to use with your 🛞 |                 |
|                                        |                                            | Name                                                                                      | TV min                    |                 |
| Resources                              |                                            | blog                                                                                      | .penwrightmarketing.com   |                 |
| HTML Forms                             |                                            | Туре                                                                                      |                           |                 |
| Scripts                                |                                            | А                                                                                         | - 5 values                |                 |
| @ Domains                              |                                            | Value                                                                                     | 4 values                  |                 |
| WordPress Plugin                       |                                            | 146.255.37.1                                                                              |                           |                 |
| () Log Out                             |                                            | Create                                                                                    | hostma:<br>1209600        |                 |
| Help →                                 |                                            |                                                                                           | 146.255                   |                 |
| support@convertri.com                  |                                            |                                                                                           |                           |                 |
|                                        |                                            |                                                                                           |                           |                 |
|                                        |                                            |                                                                                           |                           |                 |
| Agency                                 |                                            |                                                                                           |                           | 0               |

4. When this is done, hit 'Create'. This will create the record in Convertri.

The setup is now complete. Once the DNS has propagated, you'll be able to navigate to your subdomain (in this case blog.penwrightmarketing.com) and see your Wordpress homepage. Note that DNS can take anywhere up to a day to propagate, so you may need to be patient. If it hasn't propagated after 24 hours, contact <a href="mailto:support@convertri.com">support@convertri.com</a> with the details.